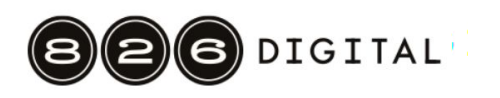

### Setting up

Before starting any pixel program, we want to do a few things.

- Look for the text "current pixel" on your Pixel Program sheet, and punch out / cut out the little square to its left. You'll use this little hole to look at your graph paper one square at a time. (Strictly speaking, you don't need to do this to follow the Pixel Program instructions, but it does help many people keep track of which square they're looking at. Also, this is similar to how a computer program works. It only "looks" at the current instruction and the current spot in memory. It has no idea what it's accomplished or what its ultimate goal is, which is why it's important that each step in the algorithm it's using is correct.)
- Take a sheet of graph paper and set it down in front of you in landscape orientation (that is, horizontally). You'll use your pixel program sheet to create a drawing on this graph paper.
- 3. Position your Pixel Program sheet over your graph paper so that the current pixel hole is over a square in the middle of your graph paper. (Approximately in the middle is fine. But if you want to be ultra-specific—good for you, you're thinking like a computer programmer!—you can place the hole over the square that is 22 squares from the left edge and 17 squares from the top edge.
- 4. Now you're ready to run a pixel program! Flip to the other side to learn about basic pixel programming commands!

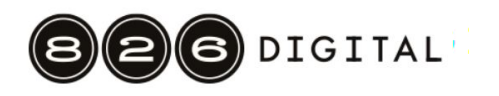

### **Basic commands**

Learn these three basic Pixel Programming commands so you can get started!

### 1. set [VARIABLE] to [VALUE]

In a Pixel Program (and in a computer program), a variable is the name for a value that might change. At the top of your Pixel Program, to the right of the current pixel indicator, there's a header called "list of variables" and a few lines under it such as

COLOR = \_\_\_\_

COLOR and the other names listed up there are the variables used in the current program. You'll notice they start empty. That'll change shortly!

In a Pixel Program, the set command means to change a variable. So this instruction

```
set COLOR to BLUE
```

means that you need to fill in BLUE in the blank line to right of COLOR. If there's already something in that blank, erase it before entering the new value in the blank.

If you find an instruction in your Pixel Program that refers to a variable, look up to the list of variables to see what the value of that variable is! You won't be doing that too much at this point, but this will be a really powerful technique later.

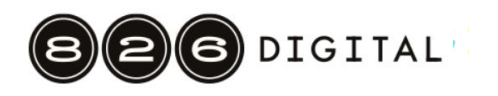

## **Basic commands**

Learn these three basic Pixel Programming commands so you can get started!

### 2. MARK

When you see this instruction, use your Pixel Program sheet like a stencil, and fill in the graph paper square underneath the current pixel hole with the color in the COLOR variable. If COLOR is currently RED, fill it in with red! If it's BLACK, use black!

(We could have called this instruction MARK with COLOR, which is more specific, and reminds you that you're checking the variable. But shortcuts are helpful in programming, which is why so many programming languages have useful built-in shortcuts not too different from this one.)

### 3. move [DIRECTION]

When you see this command, you should slide your Pixel Program sheet in the direction indicated, i.e. UP or DOWN or LEFT or RIGHT, so that the current pixel moves by just one graph paper square.

Get (pixel) programming! Before too long, we'll introduce some more advanced commands.

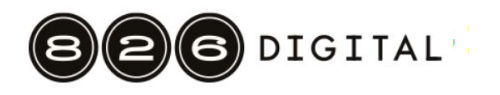

#### Pixel Programming Codename EMO

\_\_\_\_\_

current pixel

list of variables:

COLOR ==

\_\_\_\_\_

set COLOR to BLACK

move LEFT MARK move UP MARK move RIGHT move RIGHT MARK move DOWN MARK move RIGHT move DOWN move DOWN MARK move DOWN move LEFT MARK move LEFT MARK move LEFT MARK move LEFT move UP MARK

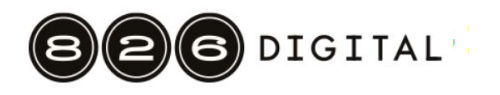

#### Pixel Programming Codename WILDCARD

\_\_\_\_\_

\_\_\_\_\_\_

current pixel

list of variables:

move LEFT

COLOR ==

set COLOR to GRAY

| MARK |       | move | LEFT  | move | LEFT  |
|------|-------|------|-------|------|-------|
|      |       | move | UP    | move | DOWN  |
| move | RIGHT | MARK |       | MARK |       |
| MARK |       | move | UP    | move | DOWN  |
| move | RIGHT | MARK |       | MARK |       |
| MARK |       | move | LEFT  | move | LEFT  |
| move | RIGHT | move | UP    | move | DOWN  |
| MARK |       | MARK |       | MARK |       |
| move | RIGHT | move | UP    | move | DOWN  |
| MARK |       | move |       | MARK |       |
|      |       |      |       |      |       |
| move | LEFT  | move | DOWN  | move | UP    |
| move | LEFT  | move | DOWN  | move | UP    |
| move | LEFT  | move | RIGHT | move | RIGHT |
| move | LEFT  | move | DOWN  | move | UP    |
|      |       | move | DOWN  | move | UP    |
| move | RIGHT | move | RIGHT | move | RIGHT |
| move | UP    |      |       |      |       |
| MARK |       | move | LEFT  | move | RIGHT |
| move | UP    | MARK |       | move | DOWN  |
| MARK |       | move | LEFT  | MARK |       |
| move | RIGHT | MARK |       | move | DOWN  |
| move | UP    | move | LEFT  | MARK |       |
| MARK |       | MARK |       | move | RIGHT |
| move | UP    | move | LEFT  | move | DOWN  |
| MARK |       | MARK |       | MARK |       |
|      |       |      |       | Move | DOWN  |
| move | DOWN  | move | RIGHT | MARK |       |
| move | DOWN  | move | RIGHT |      |       |
| move | LEFT  | move | RIGHT | move | UP    |
| move | DOWN  | move | RIGHT | move | UP    |
| move | DOWN  |      |       | move | LEFT  |
| move | LEFT  |      |       | move | UP    |
|      |       |      |       | move | UP    |

© 826 National, Inc. All rights reserved.

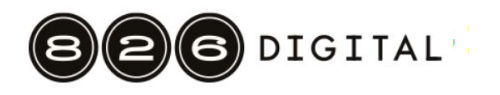

#### Pixel Programming Codename CHAMBER

|                  |            | list of variables: |
|------------------|------------|--------------------|
| current pixel    |            | COLOR ==           |
|                  |            |                    |
|                  |            |                    |
| set COLOR to RED |            |                    |
| move RIGHT       | move DOWN  | move DOWN          |
| MARK             |            |                    |
| move RIGHT       | MARK       | move RIGHT         |
| MARK             | move RIGHT | MARK               |

| move | RIGHT | MARK |       | move | RIGHT |
|------|-------|------|-------|------|-------|
|      |       | move | RIGHT | MARK |       |
| move | RIGHT | MARK |       | move | RIGHT |
| MARK |       | move | RIGHT | MARK |       |
| move | RIGHT | MARK |       |      |       |
| MARK |       | move | RIGHT | move | DOWN  |
| move | RIGHT | MARK |       |      |       |
|      |       | move | RIGHT | move | LEFT  |
| move | DOWN  | MARK |       | MARK |       |
|      |       | move | RIGHT |      |       |
| MARK |       | MARK |       |      |       |
| move | LEFT  |      |       |      |       |
| MARK |       | move | DOWN  |      |       |
| move | LEFT  |      |       |      |       |
| MARK |       | move | LEFT  |      |       |
| move | LEFT  | MARK |       |      |       |
| MARK |       | move | LEFT  |      |       |
| move | LEFT  | MARK |       |      |       |
| MARK |       | move | LEFT  |      |       |
| move | LEFT  | MARK |       |      |       |
| MARK |       | move | LEFT  |      |       |
| move | LEFT  | MARK |       |      |       |
| MARK |       | move | LEFT  |      |       |
|      |       | MARK |       |      |       |

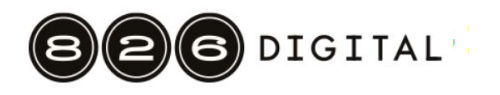

#### Pixel Programming Codename GALLIFREY

|               | list of variables: |
|---------------|--------------------|
| current pixel | COLOR ==           |

| set COLOR to RED |            |                    |
|------------------|------------|--------------------|
| move RIGHT       | move DOWN  | move DOWN          |
| MARK             |            |                    |
| move RIGHT       | MARK       | move RIGHT         |
| MARK             | move RIGHT | MARK               |
| move RIGHT       | MARK       | move RIGHT         |
|                  | move RIGHT | MARK               |
| move RIGHT       | MARK       | move RIGHT         |
| MARK             | move RIGHT | move               |
| move RIGHT       | MARK       |                    |
| MARK             | move RIGHT | move DOWN          |
| move RIGHT       | MARK       |                    |
|                  | move RIGHT | move LEFT          |
| move DOWN        | MARK       | MARK               |
|                  |            | move DOWN          |
| MARK             | move DOWN  |                    |
| move LEFT        |            | set COLOR to BLACK |
| MARK             | move LEFT  |                    |
| move LEFT        | MARK       | MARK               |
| MARK             | move LEFT  | move UP            |
| move LEFT        | MARK       | move RIGHT         |
| MARK             | move LEFT  | MARK               |
| move LEFT        | MARK       | move UP            |
| MARK             | move LEFT  | move RIGHT         |
| move LEFT        | MARK       | MARK               |
| MARK             | move LEFT  | move UP            |
| move LEFT        | move       | move RIGHT         |
| MARK             |            | MARK               |
|                  |            | move UP            |

move RIGHT

MARK

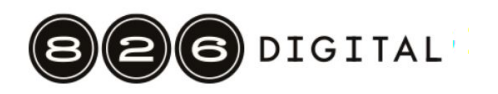

move DOWN

MARK

# **Pixel Programming: Packet 0**

| MARK |      | move | LEFT | move | DOWN  |
|------|------|------|------|------|-------|
| move | UP   | move | UP   | MARK |       |
| MARK |      | MARK |      |      |       |
| move | UP   | move | LEFT | move | RIGHT |
|      |      | MARK |      | move | DOWN  |
| move | LEFT |      |      | MARK |       |
| MARK |      | move | LEFT | move | RIGHT |
| move | UP   | move | DOWN | move | DOWN  |
| move | LEFT | MARK |      | MARK |       |
| MARK |      | move | LEFT | move | RIGHT |
| move | LEFT | move | DOWN | move | DOWN  |
| MARK |      | MARK |      | MARK |       |
|      |      |      |      |      |       |
| move | LEFT |      |      |      |       |

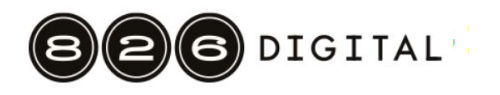

#### Pixel Programming Codename HERO

| <br> | -=== |            |
|------|------|------------|
| list | of   | variables: |

\_\_\_\_\_\_

current pixel

COLOR == \_\_\_\_\_

set COLOR to BLACK

| MARK |       | move | RIGHT | move | RIGHT |
|------|-------|------|-------|------|-------|
|      |       | move | DOWN  | move | UP    |
| move | RIGHT | MARK |       | MARK |       |
| move | DOWN  | move | DOWN  | move | UP    |
| MARK |       | MARK |       | MARK |       |
| move | DOWN  |      |       | move | RIGHT |
| MARK |       | move | RIGHT | move | UP    |
|      |       | move | DOWN  | MARK |       |
| move | RIGHT | MARK |       | move | UP    |
| move | DOWN  | move | DOWN  | MARK |       |
| MARK |       | MARK |       |      |       |
| move | DOWN  |      |       | move | UP    |
| MARK |       | move | LEFT  | MARK |       |
|      |       | MARK |       |      |       |
| move | RIGHT | move | LEFT  | move | LEFT  |
| move | DOWN  | MARK |       | MARK |       |
| MARK |       | move | LEFT  | move | LEFT  |
| move | DOWN  | MARK |       | MARK |       |
| MARK |       | move | LEFT  | move | LEFT  |
|      |       | MARK |       | MARK |       |
| move | RIGHT | move | LEFT  | move | LEFT  |
| move | DOWN  | MARK |       | MARK |       |
| MARK |       | move | LEFT  |      |       |
| move | DOWN  | MARK |       | move | DOWN  |
| MARK |       | move | UP    | MARK |       |
|      |       | MARK |       | move | DOWN  |
|      |       |      |       | MARK |       |

(continued on the next page)

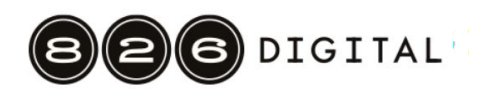

| move | RIGHT | move | RIGHT | move | RIGHT |
|------|-------|------|-------|------|-------|
| move | DOWN  | move | UP    | move | UP    |
| MARK |       | MARK |       | MARK |       |
| move | DOWN  | move | UP    | move | UP    |
| MARK |       | MARK |       | MARK |       |
|      |       |      |       |      |       |
| move | DOWN  | move | RIGHT | move | RIGHT |
| move | DOWN  | move | UP    | move | UP    |
| MARK |       | MARK |       | MARK |       |
|      |       | move | UP    | move | UP    |
| move | LEFT  | MARK |       | MARK |       |
| MARK |       |      |       |      |       |
| move | LEFT  | move | RIGHT | move | RIGHT |
| MARK |       | move | UP    | move | UP    |
| move | LEFT  | MARK |       | MARK |       |
| MARK |       | move | UP    | move | UP    |
| move | LEFT  | MARK |       | MARK |       |
| MARK |       |      |       |      |       |
|      |       |      |       | move | RIGHT |
| move | UP    |      |       | move | UP    |
| MARK |       |      |       |      |       |

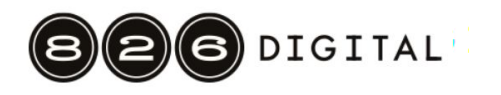

#### Pixel Programming Codename GO

| <br> | === |            |
|------|-----|------------|
| list | of  | variables: |

\_\_\_\_\_\_

current pixel

COLOR == \_\_\_\_\_

set COLOR to BLACK

| MARK |      | MARK |       | move | RIGHT |
|------|------|------|-------|------|-------|
| move | DOWN | move | UP    |      |       |
| MARK |      | MARK |       | move | DOWN  |
| move | DOWN | move | LEFT  | MARK |       |
|      |      |      |       | move | DOWN  |
| move | LEFT | move | UP    | MARK |       |
| MARK |      | MARK |       |      |       |
| move | DOWN | move | UP    | move | RIGHT |
| MARK |      | MARK |       | MARK |       |
| move | DOWN |      |       | move | RIGHT |
|      |      | move | RIGHT | MARK |       |
| move | LEFT | MARK |       | move | RIGHT |
| MARK |      | move | DOWN  | move | UP    |
| move | LEFT |      |       | MARK |       |
| MARK |      | move | RIGHT | move | RIGHT |
| move | DOWN | MARK |       |      |       |
|      |      | move | RIGHT | move | UP    |
| move | LEFT | MARK |       | MARK |       |
| MARK |      | move | RIGHT | move | UP    |
| move | LEFT | MARK |       | MARK |       |
| MARK |      |      |       | move | LEFT  |
|      |      | move | UP    |      |       |
| move | LEFT | MARK |       | move | UP    |
| MARK |      |      |       | MARK |       |
| move | LEFT | move | UP    | move | UP    |
| MARK |      | move | RIGHT | MARK |       |
| move | UP   | MARK |       | move | UP    |
| move | LEFT | move | DOWN  |      |       |
| MARK |      | move | DOWN  | move | LEFT  |
| move | LEFT | MARK |       | MARK |       |
| MARK |      | move | RIGHT | move | LEFT  |
| move | LEFT | MARK |       | MARK |       |
|      |      | move | RIGHT | move | UP    |
| move | UP   | MARK |       |      |       |
|      |      | move | UP    |      |       |
|      |      | TD   |       |      |       |

move UP

 $\ensuremath{\mathbb{C}}$  826 National, Inc. All rights reserved.

### (continued on the next page)

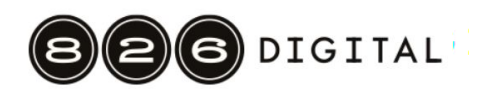

| move  | LEFT         | move | UP    | MARK |       |
|-------|--------------|------|-------|------|-------|
| MARK  |              |      |       | move | LEFT  |
| move  | LEFT         | MARK |       | MARK |       |
| MARK  |              | move | LEFT  | move | LEFT  |
| move  | LEFT         | MARK |       | MARK |       |
| MARK  |              | move | LEFT  | move | LEFT  |
| move  | LEFT         | MARK |       | MARK |       |
| MARK  |              | move | LEFT  | move | LEFT  |
| move  | DOWN         | MARK |       | MARK |       |
|       |              |      |       | move | LEFT  |
| move  | LEFT         | move | LEFT  | MARK |       |
| MARK  |              | move | LEFT  | move | LEFT  |
| move  | LEFT         | move | LEFT  | MARK |       |
| MARK  |              |      |       | move | LEFT  |
| move  | LEFT         | MARK |       | MARK |       |
|       |              | move | LEFT  |      |       |
| move  | DOWN         | MARK |       | move | UP    |
| MARK  |              | move | LEFT  |      |       |
| move  | DOWN         | MARK |       | MARK |       |
| MARK  |              | move | LEFT  | move | RIGHT |
| move  | LEFT         | MARK |       | MARK |       |
|       |              |      |       | Move | RIGHT |
| move  | DOWN         | move | UP    | MARK |       |
| MARK  |              |      |       | move | RIGHT |
| move  | DOWN         | MARK |       | MARK |       |
| MARK  |              | move | RIGHT | move | RIGHT |
|       |              | MARK |       | MARK |       |
| set ( | COLOR to RED | move | RIGHT | move | RIGHT |
|       |              | MARK |       | MARK |       |
| move  | DOWN         | move | RIGHT | move | RIGHT |
| move  | RIGHT        | MARK |       | MARK |       |
| move  | RIGHT        | move | RIGHT | move | RIGHT |
|       |              | MARK |       | MARK |       |
| MARK  |              | move | RIGHT |      |       |
| move  | RIGHT        | MARK |       | move | UP    |
| MARK  |              | move | RIGHT | move | LEFT  |
|       |              | MARK |       | move | LEFT  |
| move  | RIGHT        | move | RIGHT |      |       |
| move  | RIGHT        | MARK |       | MARK |       |
| move  | RIGHT        | move | RIGHT | move | LEFT  |
| move  | RIGHT        | MARK |       | MARK |       |
| move  | RIGHT        |      |       | move | LEFT  |
|       |              | move | UP    | MARK |       |
| MARK  |              | move | LEFT  | move | LEFT  |
| move  | RIGHT        |      |       | MARK |       |
| MARK  |              |      |       |      |       |
| move  | RIGHT        |      |       |      |       |

 $\ensuremath{\mathbb{C}}$  826 National, Inc. All rights reserved.